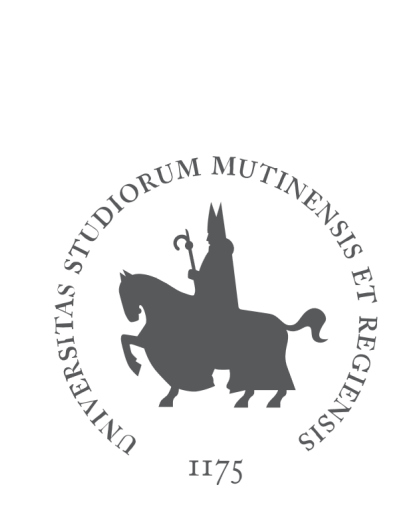

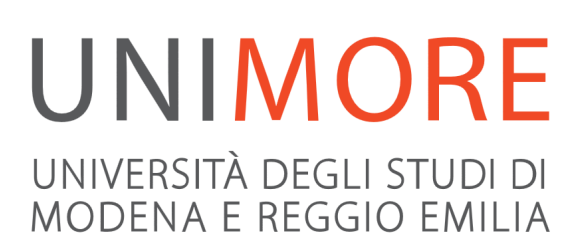

# Registration guide to Italian language Placement Test

Last updated: 19/01/2017

Edited by the Help On-line Service Direzione Pianificazione, Valutazione e Servizi Informatici Applicativi

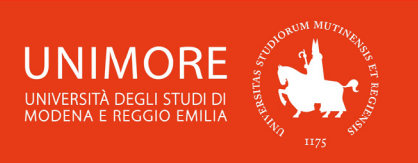

## **1. Access to ESSE3**

Go to the website <u>www.esse3.unimore.it</u>, select the English language (Fig. 1) and click the "Login" link on the left menu.

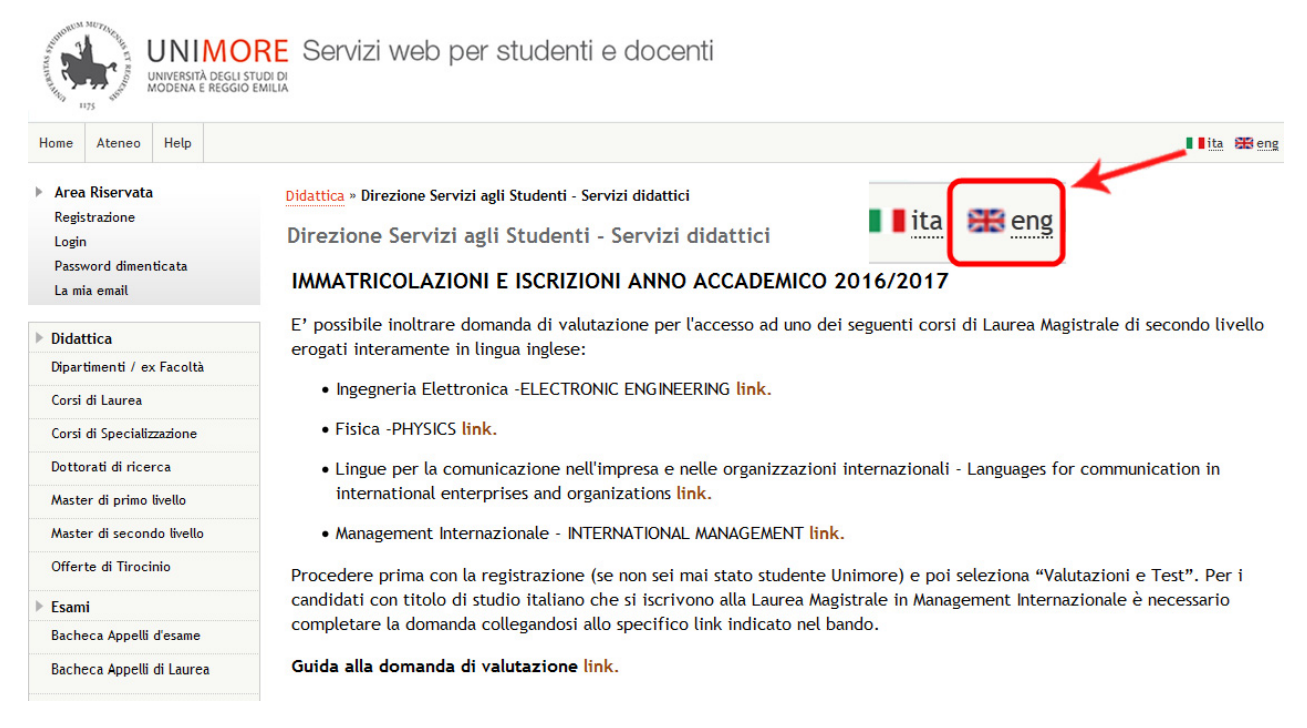

Fig. 1 – ESSE3 homepage

Login using your UNIMORE credentials (username and password you received after registering to the website).

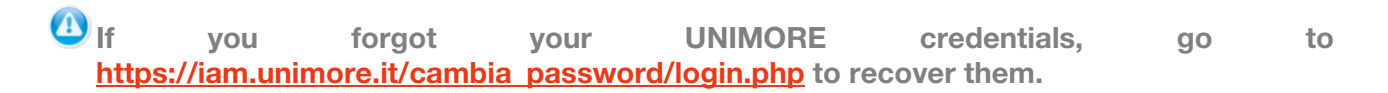

## 2. Italian language Placement test registration

Once accessed, click "Application for evaluation" on the left menu (Fig. 2).

| JOHN DOE                                                                                      | HOME                                                                                                    |
|-----------------------------------------------------------------------------------------------|----------------------------------------------------------------------------------------------------|
| 2                                                                                             | Registered Users Area - Welcome JOHN DOE                                                                                                    |
|                                                                                               | This service has been created to keep contacts with UNIMORE users. In this section you can find information and keep up to date with events.                                                                                                    |
| <ul> <li>Reserved Area</li> <li>Logout</li> <li>Change Password</li> <li>my e-mail</li> </ul> | IMPORTANT NOTICE FOR ERASMUS AND OTHER MOBILITY PROGRAMS INCOMING STUDENTS:<br>in order to complete the procedure and <u>print the Application Form</u> , click "Application Form for Incoming students" on the left section<br>(see at the bottom of the page "International Mobility" then click "Application Form for Incoming students"). |
|                                                                                               | IMPORTANT NOTICE FOR STUDENTS WITH A FOREIGN DEGREE:                                                                                                    |
| Registered visitor area                                                                       | in order to complete the evaluation procedure for the admission to <u>"Laurea Magistrale (LM)/ Master degree" conducted in english</u> , click<br>"Application for evaluation" on the left section.                                                                                                    |
| Master data                                                                                   |                                                                                                    |
| Taxes                                                                                         |                                                                                                    |
| Admission                                                                                     |                                                                                                    |
| Application for evaluation                                                                    |                                                                                                    |

Fig. 2 – Application for evaluation link

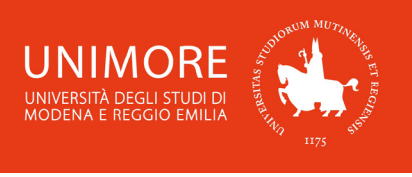

Then, click Evaluation Procedures to proceed.

#### 2.1 Test selection

### Select "Placement test" and click Next

Then, choose from the list the "Italian Placement Test" of your interest (Fig. 3). You can choose the **date** and the **place** in which you will take the test (Modena or Reggio Emilia).

| Α | 1 | 2 | 3 | в | 1 | <br>>> |
|---|---|---|---|---|---|--------|
|   |   |   |   |   |   |        |

#### Evaluation procedure

To submit your application select the procedure of your interest and click "Next".

| -Select the procedure                                                                                              |          |
|----------------------------------------------------------------------------------------------------|----------|
| Test* <ul> <li>Italian Placement Test - MODENA - REGULAR COURSE from 10/01/2017 09:00 to 20/02/2017 23:</li> </ul> | 59       |
| Detail                                                                                                    |          |
| PT_ITA - Italian Placement Test                                                                                    |          |
| Test* © Italian Placement Test - REGGIO EMILIA - REGULAR COURSE from 10/01/2017 09:00 to 20/02/20                  | 17 23:59 |
| Detail                                                                                                    |          |
| PT_ITA - Italian Placement Test                                                                                    |          |
| Back Next                                                                                                    |          |

Fig. 3 –Placement tests list

After choosing the right test, click Next to continue.

Then, the procedure will show you your personal data. You can check and correct them if needed.

When everything is updated and correct, click **Confirm** to continue.

In the next form (fig. 4) you will be asked to specify if you need any kind of assistance to take the test.

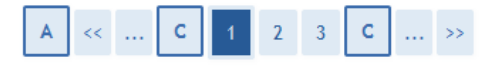

Other data

Reserved area for applicants with disabilities. For further information please contact: disabilita@unimore.it

| $\square$ Request for assistance to take the test | -Request 1 | or assistance | to take t | he test- |
|---------------------------------------------------|------------|---------------|-----------|----------|
|---------------------------------------------------|------------|---------------|-----------|----------|

| I request assistance to take the Pres No test (Act 104/92 and subseq. amendments) |  |
|-----------------------------------------------------------------------------------|--|
|-----------------------------------------------------------------------------------|--|

#### Expected examinations

| Description             | Туре          | Date | Hour | Place |
|-------------------------|---------------|------|------|-------|
| Language placement test | Computer test |      |      |       |

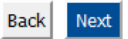

Fig. 4 – Assistance request

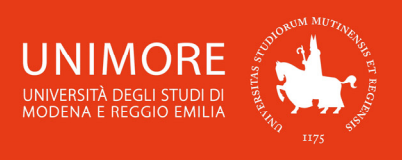

Fill in the form and click Next to continue.

## 3. Registration print

Confirming and continuing, you will come to the end of the registration. You will be able to print the application and check the turn (date, time and place) allotted to you to take the test (Fig. 5).

#### Evaluation procedure application review

To check the status of your application, scroll down the page and check:

- if you see the button "Print application", your application is complete and you will no more be able to change it;

- if otherwise you see the button "Modify application", your application is incomplete and you can still change it. In this case, remember to submit it and to continue until you click the "Save the data" button if you want your application to be assessed.

| Evaluation test                 |                                                  |
|---------------------------------|--------------------------------------------------|
| Description                     | Italian Placement Test - MODENA - REGULAR COURSE |
| Year                            | 2016/2017                                        |
| Pre-roll list                   | 6                                                |
| Other data                      |                                                  |
| Request for assistance          | No                                               |
| For                             |                                                  |
| Detail                          |                                                  |
| PT_ITA - Italian Placement Test |                                                  |

#### Details about requirements

| Description             | Туре          | Date | Hour | Place | Outcomes                        | Subjects | Status | Grade |
|-------------------------|---------------|------|------|-------|---------------------------------|----------|--------|-------|
| Language placement test | Computer test |      |      |       | Refer to the call for admission |          | -      | -     |
| Turns                   |               |      |      |       |                                 |          |        |       |

| Test                    | Date       | Hour  | Building                   | Room                                | Exam hour |
|-------------------------|------------|-------|----------------------------|-------------------------------------|-----------|
| Language placement test | 23/02/2017 | 10:00 | 39 Via San Geminiano 3,5,7 | aula S0.3 (Laboratorio Informatico) |           |

#### Qualifications / documents for assessment

No qualification / document for assessment has been attached.

Evaluation procedures homepage Print application

Fig. 5 – Application summary: check your turn and print the application

## PLEASE RESPECT THE TURN ALLOTTED TO YOU. THERE ARE NO FEES TO PAY FOR THIS PLACEMENT TEST.

Please remember to bring your own UNIMORE username and password with you the day of the test.